### <u>Objectifs</u>

• Intégrer un formulaire googleForm dans une page

La page "Formulaire de réservation en ligne" devra ressembler à ceci : <u>https://lyceefeyder.phpnet.org/pedagogie/tou2/groupe1/professeur/wordpress/?page\_id=52</u>

#### ① Création de la page Réservation en ligne

Structure de la page en mode « vue liste » de wordpress

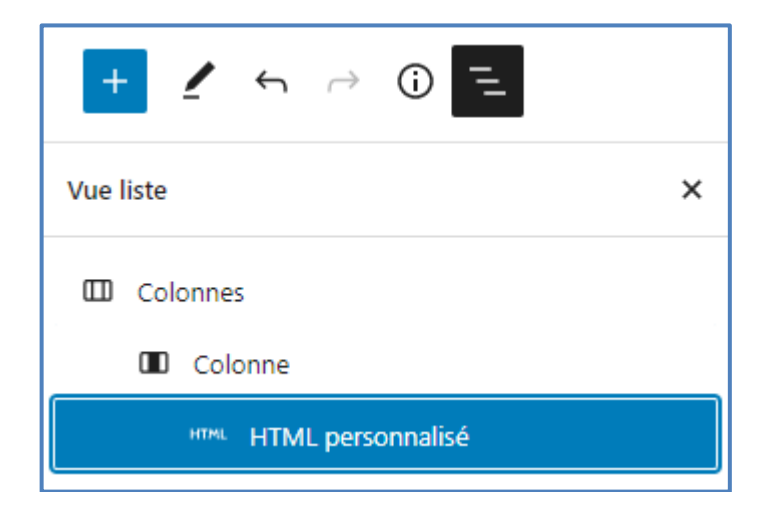

### ② Récupération du code html du formulaire google

Il faut récupérer le code html <iframe> </iframe>pour intégrer le formulaire.

- 1. Ouvrir le formulaire souhaité dans google forms
- 2. Cliquer sur « envoyer »

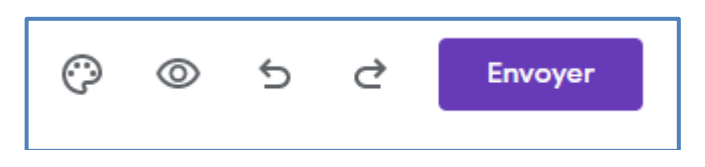

# 3. Cliquer sur l'onglet « Intégrer »

| Envoyer le formulaire                                                              | ×  |  |  |  |
|------------------------------------------------------------------------------------|----|--|--|--|
| Collecte de courriels                                                              |    |  |  |  |
| Envoyer au moyen de 🗹 🕞 🔇                                                          | f¥ |  |  |  |
| HTML intégré                                                                       |    |  |  |  |
| <iframe src="https://docs.google.com/forms/d/e/1FAIpQLSduOfwxsJxtJ7rrDZlyryM5</td> |    |  |  |  |
| Largeur 640 pixels Hauteur 1894 pixels                                             |    |  |  |  |

4. Copier le code html et le coller dans le bloc de votre pas « HTML personnalisé »

# ③ Ajout de l'onglet "Réservation" au menu

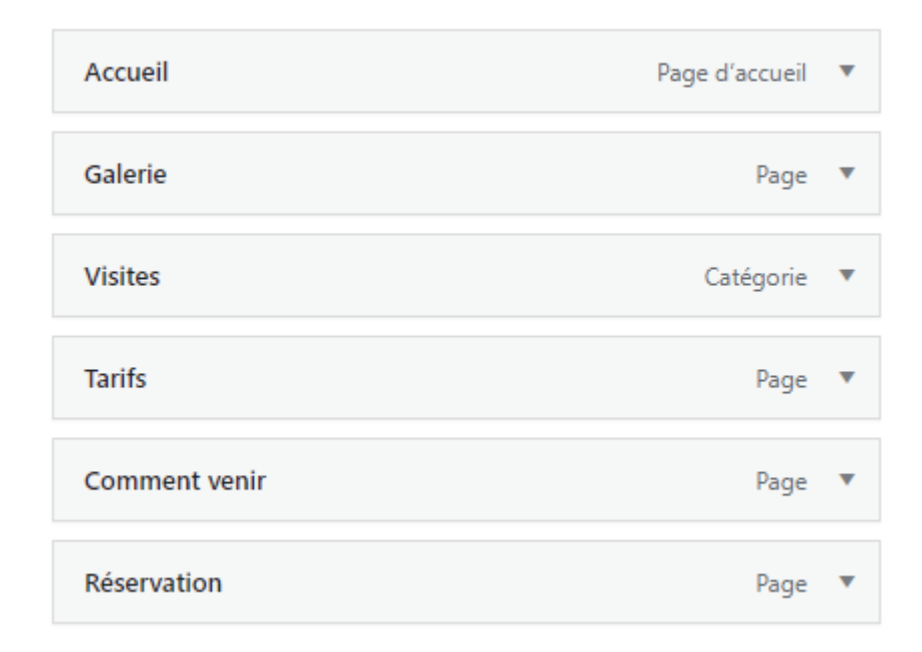

### ④ <u>Amélioration de la page</u>

Le formulaire peut s'afficher avec une barre défilement à droite si celui-ci est trop grand pour s'afficher complétement.

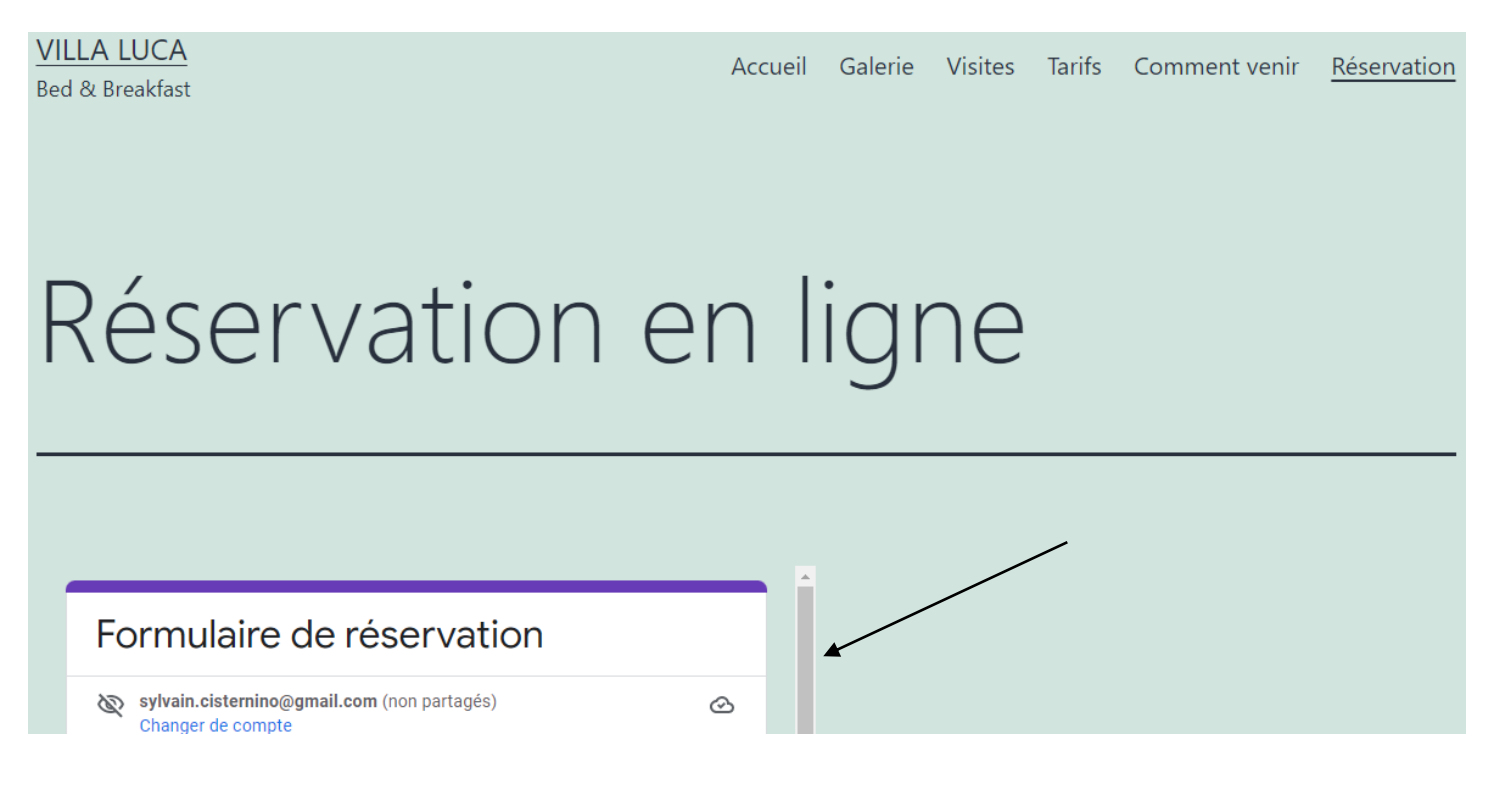

La solution va être de modifier la valeur contenue dans la propriété « height » qui se trouve dans le code source html du bloc « HTML personnalisé »

| <pre><iframe <="" frameborder="0" height="1890" marginheight="0" marginwidth="0" src="https://docs.google.com/forms/d/e/1FAIpQLSduOfwxsJxtJ7rrDZlyryM576-Zt0xHcdeBr5-NP-rpv3J9cw/viewform?&lt;/pre&gt;&lt;/th&gt;&lt;/tr&gt;&lt;tr&gt;&lt;td&gt;embedded=true" td="" width="640"><td>&gt;Chargement en cours…</td></iframe></pre> |  |  |  |  | >Chargement en cours… |
|----------------------------------------------------------------------------------------------------|--|--|--|--|-----------------------|
|                                                                                                    |  |  |  |  |                       |

Modifier progressivement cette valeur en visualisant le rendu jusqu'à obtenir la disparition de la barre de défilement.

| R | léservation                                                                                                    | en | ligne |
|---|----------------------------------------------------------------------------------------------------|----|-------|
|   |                                                                                                    |    |       |
|   | Formulaire de réservation                                                                                         |    |       |
|   | <ul> <li>sylvain.cisternino@gmail.com (non partagés)</li> <li>Changer de compte</li> <li>* Obligatoire</li> </ul> | Q  |       |
|   | Nom *                                                                                                    |    |       |
|   | Votre réponse                                                                                                    |    |       |